# INSTALLATION D'UN SERVEUR DOCKER SOUS RASPBERRY PI

Raspberry Pi - Debian Bullseye Configuration de base

Tutoriel DOCKER - RASPBERRY PI

David GOÏTRÉ

# Table des matières

| Introduction1                             |
|-------------------------------------------|
| 1. Pré requis                             |
| 2. Connexion au serveur1                  |
| 3a. Paramétrage Ethernet du serveur2      |
| 3b. Paramétrage Wifi du serveur3          |
| 4. Optimisation du système                |
| 5. Installation de Docker                 |
| 6. Vérification du Docker4                |
| 7. Désinstallation de Docker5             |
| 8. Installation de Portainer pour Docker5 |
| 9. Configuration de Portainer             |
| 10. Mise à jour de Portainer7             |
| 11. Installation Portainer 1.24           |
| 12. Erreurs Docker et Portainer           |
| 13. Commandes RaspberryPi8                |
| 14. Liens annexes                         |
| 15. Conclusion9                           |

## Introduction

**DOCKER 2.0** est un logiciel libre Open Source qui permet d'automatiser le déploiement d'applications. Il a été développé par Solomon Hykes de la société dotCloud et a été distribué à partir de mars 2013. C'est une plateforme de virtualisation par conteneur qui va permettre de concevoir, tester et déployer des applications rapidement. Grâce à Docker, il est facile de déployer et dimensionner les applications dans n'importe quel environnement en s'assurant que le code s'exécutera automatiquement.

# **1. Pré requis**

On a besoin des différents matériels et logiciels pour la création d'un Serveur DOCKER avec un RaspberryPi.

- Un ou des PC client sous Windows
- Une Box (Free, Orange, Sfr...)
- Un Raspberry 3B+ avec l'OS Raspian Bullseye installé avec Etcher
- Le logiciel <u>Putty</u> pour se connecter en SSH au serveur VPN
- Connaitre l'interface réseau (eth0, br0, ens3...) via la commande : ip a Pour notre test c'est l'interface eth0 qui sera utilisée

Voici l'interface que l'on doit obtenir une fois connecter au serveur DOCKER mise en place

| portainer.io          | ₽          | Home C<br>Environments                                                                                                    |  |  |  |
|-----------------------|------------|----------------------------------------------------------------------------------------------------|--|--|--|
| Home                  | *          |                                                                                                    |  |  |  |
| SETTINGS              |            | A service service serv |  |  |  |
| > Users               | -          | Ψ Environments                                                                                                    |  |  |  |
| > Environments        |            | Click on an environment to manage                                                                                                    |  |  |  |
| Registries            | 8          | Refresh     Q. Search by name, group, tag, status, URL                                                                                                    |  |  |  |
| > Authentication logs |            |                                                                                                    |  |  |  |
| > Settings            | <b>¢</b> ; | Platform      Status      Tags      Croups      Clear all                                                                                                    |  |  |  |
|                       |            | Image: Image: Image                                 |  |  |  |

## 2. Connexion au serveur

a) Activer le **SSH** sur le serveur. Pour ce faire, ouvrir la carte SD du RaspberryPi via l'explorateur de Windows et créer un fichier **ssh** (sans extension) à sa racine.

b) Ouvrir **Putty** et se connecter au serveur DOCKER avec les identifiants (par défaut **pi/raspberry**)

c) Mettre à jour les packages du système vers la dernière version. Exécuter la commande suivante pour mettre à jour et mettre à niveau les packages de votre système :

# apt-get update -y
# apt-get upgrade -y

## 3a. Paramétrage Ethernet du serveur

Avant d'aller plus loin, il nous faut connaître l'interface réseau de notre serveur **RaspberryPI** et lui attribuer une adresse IP fixe.

a) Lister les interfaces

\$ ip link | awk '{ print \$2}' # liste les interfaces # ethtool <interface> | grep detected # détecte l'interface connectée

b) Définir une adresse IP fixe

# nano /etc/dhcpcd.conf # ouvre le fichier de configuration réseau

c) Copier le texte ci-dessous à la fin du fichier dhcpcd.conf

interface nom de l'interface réseau static ip\_address=192.xxx.xxx.xxx/24 static routers=192.xxx.xxx.xxx

#### d) Rebooter le serveur

#### # sudo reboot

#### e) Paramétrer le serveur

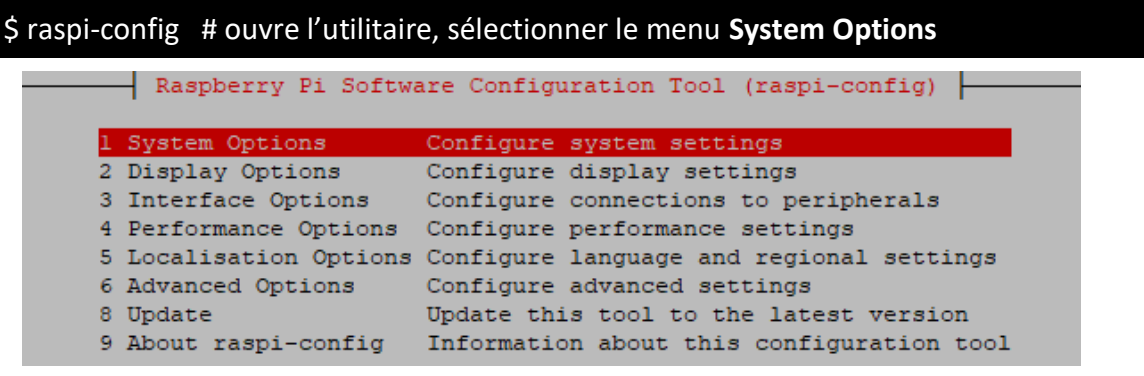

Sélectionner le menu **S3 Password** pour modifier le mot de passe et **S4 Hostname** pour modifier le nom du serveur.

|            | Raspberry Pi Soft | tware Configuration Tool (raspi-config)     |
|------------|-------------------|---------------------------------------------|
| S1         | Wireless LAN      | Enter SSID and passphrase                   |
| S2         | Audio             | Select audio out through HDMI or 3.5mm jack |
| S3         | Password          | Change password for the 'pi' user           |
| S4         | Hostname          | Set name for this computer on a network     |
| S5         | Boot / Auto Login | Select boot into desktop or to command line |
| S6         | Network at Boot   | Select wait for network connection on boot  |
| <b>S</b> 7 | Splash Screen     | Choose graphical splash screen or text boot |
| <b>S</b> 8 | Power LED         | Set behaviour of power LED                  |

# 3b. Paramétrage Wifi du serveur

Par défaut le Wifi est désactivé. Il faut créer un fichier **wpa\_supplicant.conf** et le copier à la racine de la carte SD, permettant à Raspberry Pi OS de lire le fichier au prochain démarrage et d'appliquer la configuration directement.

```
a) ouvrir un éditeur de texte et copier le texte suivant
country=FR
ctrl_interface=DIR=/var/run/wpa_supplicant GROUP=netdev
update_config=1
network={
    ssid="NOM_RESEAU"
    scan_ssid=1 #nécessaire quand le ssid n'est pas diffuser
    psk="MOTDEPASSE"
    key_mgmt=WPA-PSK
}
```

b) Modifier les champs du SSID et PSK

c) Enregistrer le fichier sous le nom wpa\_supplicant.conf et copier-le à la racine de la carte SD

# 4. Optimisation du système

Si on utilise le Raspberry Pi pour DOCKER sans écran connecté, il est recommandé d'affecter le minimum de RAM à la partie vidéo. Il suffit de se connecter en SSH et d'éditer le fichier config

# sudo nano /boot/config.txt

c) Ajouter ou modifier les lignes du fichier config, comme ci-dessous :

gpu\_mem=16 disable\_l2cache=0 gpu\_freq=250

d) Rebooter le Raspberry

# 5. Installation de Docker

Par défaut, le paquet **DOCKER** est disponible dans le référentiel de Debian Bullseye, mais celui-ci n'est pas souvent mise à jour. On va utiliser le dépôt officiel de Docker pour être sûr de travailler sur la dernière version.

a) Installer les packages nécessaires avec les commandes suivantes

```
# sudo apt-get remove docker docker-engine docker.io containerd runc
# sudo apt update --fix-missing
# sudo curl -fsSL https://get.docker.com -o get-docker.sh
# sudo sh get-docker.sh
ou
# sudo curl -sSL https://get.docker.com | sh
ou
# sudo apt-get install docker-ce docker-ce-cli containerd.io docker-compose-plugin
```

# 6. Vérification du Docker

#### a) Vérifier l'installation finale

#### # sudo docker version

| pi@raspberrypi:~  | \$ sudo docker version      |  |  |
|-------------------|-----------------------------|--|--|
| Client: Docker En | gine - Community            |  |  |
| Version:          | 20.10.17                    |  |  |
| API version:      | 1.41                        |  |  |
| Go version:       | gol.17.11                   |  |  |
| Git commit:       | 100c701                     |  |  |
| Built:            | Mon Jun 6 23:04:01 2022     |  |  |
| OS/Arch:          | linux/arm                   |  |  |
| Context:          | default                     |  |  |
| Experimental:     | true                        |  |  |
| Server: Docker En | gine - Community            |  |  |
| Version.          | 20 10 17                    |  |  |
| version.          | 20.10.17                    |  |  |
| API version:      | 1.41 (minimum version 1.12) |  |  |
| Go version:       | gol.17.11                   |  |  |
| Git commit:       | a89b842                     |  |  |
|                   | X 7 6 00 01 F0 0000         |  |  |

#### b) Vérifier le statut du Docker

#### # sudo systemctl status docker

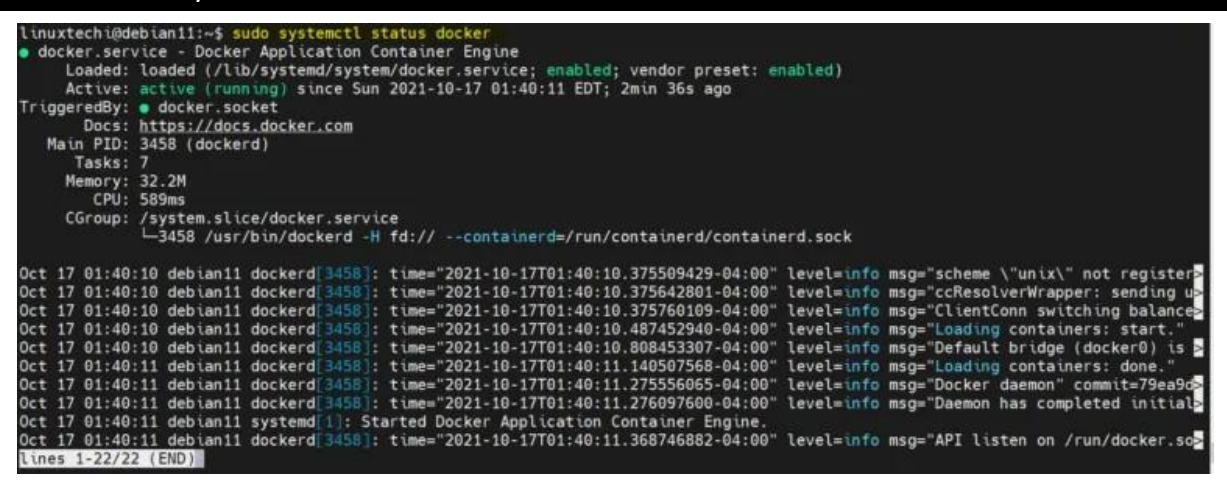

c) Exécuter Docker

#### # sudo systemctl start docker

#### d) Vérifier le fonctionnement du Docker

#### # sudo docker run hello-world

```
linuxtechi@debian11:~$ sudo docker run hello-world
Unable to find image 'hello-world:latest' locally
latest: Pulling from library/hello-world
2db29710123e: Pull complete
Digest: sha256:37a0b92b08d4919615c3ee023f7ddb068d12b8387475d64c622ac30f45c29c51
Status: Downloaded newer image for hello-world:latest
Hello from Docker!
This message shows that your installation appears to be working correctly.
```

# 7. Désinstallation de Docker

a) Désinstaller docker

# sudo apt-get autoremove --purge docker\*

b) Supprimer les conteneurs et les images stockés

# sudo rm -rf /var/lib/docker

c) Supprimer les certificats et fichiers de configurations liés à Docker

# sudo rm -rf /etc/docker # sudo rm /etc/systemd/system/docker.service # sudo rm /etc/init/d/docker\*

d) La finition

# sudo apt-get autoremove && apt-get autoclean

# 8. Installation de Portainer pour Docker

a) Installer l'interface graphique pour l'administration

# sudo docker pull portainer/portainer-ce # sudo docker volume create portainer\_data # sudo docker run -d -p 8000:8000 -p 9000:9000 --name=portainer --restart=always -v /var/run/docker.sock:/var/run/docker.sock -v portainer\_data:/data portainer/portainerce

- b) Saisir dans le navigateur : @IPserveur:9000
- c) Saisir un mot de passe et cliquer sur le bouton Create user

| Please create the Initial adminis | trator user.        |   |
|-----------------------------------|---------------------|---|
| Username                          | admin               | 1 |
| Password                          |                     | 1 |
| Confirm password                  |                     | × |
| × The password must be at leas    | t 8 characters long |   |

#### d) Cliquer sur le bouton Docker, puis sur le bouton Connect

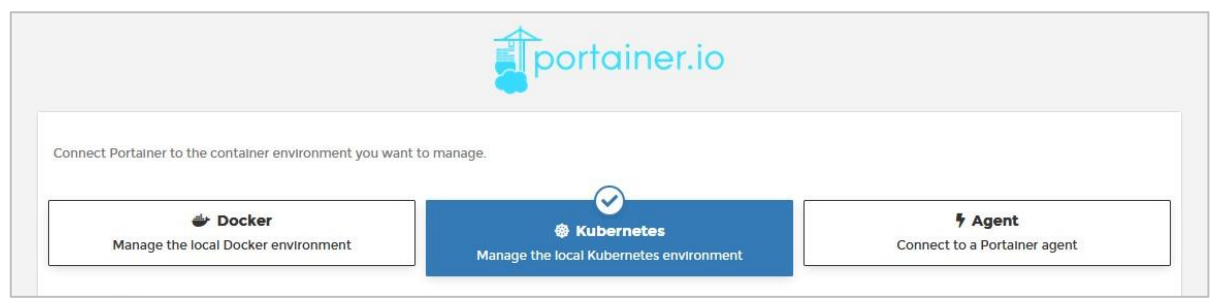

e) Cliquer sur le bouton Connect pour confirmer

| nnect Portainer to the container environment you wan   | t to manage.                                       |                                                |
|--------------------------------------------------------|----------------------------------------------------|------------------------------------------------|
| Docker Manage the local Docker environment             | Kubernetes Manage the local Kubernetes environment | <b>F Agent</b><br>Connect to a Portainer agent |
| formation                                              |                                                    |                                                |
| anage the Docker environment where Portainer is runn   | ing.                                               |                                                |
| France that was been also and the Destations and the   | /th the following Docker flag:                     |                                                |
| Ensure that you have started the Portainer container v |                                                    |                                                |
| "/var/run/docker.sock:/var/run/docker.sock" (Linux).   |                                                    |                                                |
| "/var/run/docker.sock:/var/run/docker.sock" (LINUX).   |                                                    |                                                |

# 9. Configuration de Portainer

Il arrive parfois que Portainer ne se configure pas correctement. Pour éviter les erreurs de fonctionnement, il faut vérifier la configuration de Portainer.

- a) Cliquer sur le bouton Environnement (Endpoints)
- b) Cliquer sur le lien local pour éditer l'environment

| portainer.io    | 1   | Environments 🛃             |        |                      |  |
|-----------------|-----|----------------------------|--------|----------------------|--|
| Home            | *   |                            |        |                      |  |
| UOCAL           |     | # Environments             |        |                      |  |
| Dashboard       | Ø   | + Environmenta             |        |                      |  |
| > App Templates | 4   | Remove     Add environment |        |                      |  |
| Stacks          | =   | Q Search                   |        |                      |  |
| Containers      | æ   |                            |        |                      |  |
| Images          |     | ☐ Name                     | Туре   | URL                  |  |
| Networks        | *   | 🗌 local                    | Docker | /var/run/docker.sock |  |
| Volumes         |     |                            |        |                      |  |
| Events          | ୭   |                            |        |                      |  |
| > Host          |     |                            |        |                      |  |
| SETTINGS        |     |                            |        |                      |  |
| > Users         | 121 |                            |        |                      |  |
| ✓ Environments  | Ÿ   |                            |        |                      |  |

#### c) Saisir dans le champ Public IP, l'@IP du serveur Docker. Si celui-ci est vide

| portainer.io                            | \$  | Environment details 🕃     |                                          |  |  |
|-----------------------------------------|-----|---------------------------|------------------------------------------|--|--|
| Home                                    | *   |                           |                                          |  |  |
| SETTINGS                                |     |                           |                                          |  |  |
| > Users                                 | -44 | Configuration             |                                          |  |  |
| <ul> <li>Environments</li> </ul>        | ¥   | Name                      | local                                    |  |  |
| Groups                                  |     |                           |                                          |  |  |
| Tags                                    |     | Environment URL 😧         | /var/run/docker.sock                     |  |  |
| Registries                              | 8   | Public IP                 | e.g. 10.0.0.10 or mydocker mydomain com  |  |  |
| <ul> <li>Authentication logs</li> </ul> | Э   |                           | e.g. io.o.o.o of mysocker.mysorialin.com |  |  |
| > Settings                              | •:  | Metadata                  |                                          |  |  |
|                                         |     | Group                     | Unassigned                               |  |  |
|                                         |     | Tags                      | Select                                   |  |  |
|                                         |     | Update environment Cancel |                                          |  |  |
|                                         |     |                           |                                          |  |  |

- d) Saisir des Metadata Group et Tags, en cas de besoin
- e) Cliquer sur le bouton Update environment

## **10. Mise à jour de Portainer**

a) Pour mettre à jour, nous devons d'abord désinstaller Portainer puis installer la mise à jour

# sudo docker ps # Liste les dockers # sudo docker stop portainer # arrête le docker # sudo docker rm portainer # supprime le container # sudo docker pull portainer/portainer-ce # sudo docker run -d -p 8000:8000 -p 9000:9000 --name=portainer --restart=always -v /var/run/docker.sock:/var/run/docker.sock -v portainer\_data:/data portainer/portainer-ce

# **11. Installation Portainer 1.24**

a) Si on veut tester l'ancienne version de Portainer, utiliser les commandes ci-dessous

# sudo docker pull portainer/portainer:linux-arm

# sudo docker run --restart always -d -p 9000:9000 -v

/var/run/docker.sock:/var/run/docker.sock -v portainer\_data:/data

portainer/portainer/linux:arm

# **12. Erreurs Docker et Portainer**

Il arrive parfois que des erreurs de connexion, téléchargements, etc... arrivent. On peut rencontrer des messages d'erreurs comme ci-dessous :

Error response from daemon: Get "https://registry-1.docker.io/v2/": net/http: request canceled while waiting for connection (Client.Timeout exceeded while awaiting headers)

Error response from daemon: Get "https://registry-1.docker.io/v2/": context deadline exceeded

Error response from daemon: Get "https://registry-1.docker.io/v2/": context deadline exceeded (Client.Timeout exceeded while awaiting headers)

#### a) Voici les commandes à effectuer pour régler ces problèmes

# sudo docker info | grep Proxy

# sudo systemctl daemon-reload

# sudo systemctl restart docker

# sudo docker logout registry-1.docker.io

# sudo reboot

b) Vérifier que **les paramètres d'@IP** de(s) fichier(s) ci-dessous, soient bien configurés en fonction de votre réseau :

# sudo nano /etc/network/interfaces
# sudo nano /etc/resolv.conf
# sudo nano /etc/dhcpcd.conf

# **13. Commandes RaspberryPi**

Liste des commandes basiques à la gestion du serveur RaspberryPi

# sudo -i # passe en mode root

# shutdown -h now # éteint le serveur en toute sécurité

# shutdown -r now # redémarre le serveur en toute sécurité

# apt install openssh-server # installe le SSH

# systemctl enable sshd.service # active le service SSH au démarrage

##### Désactive la mise en veille #####

# systemctl mask sleep.target suspend.target hibernate.target hybrid-sleep.target

# 14. Liens annexes

Liste de contenu à télécharger pour Docker et Portainer

- <u>Support et ressources</u>
- Forum Docker
- Docker et les containers
- Installation Docker en ligne de commande
- Support Portainer

# **15.** Conclusion

**DOCKER** est installé et configuré avec succès sur le serveur **RaspberryPi Debian 11**. On peut désormais créer des containers Docker.

Destiné au RaspberryPi (Raspbian), **DOCKER** fonctionne aussi parfaitement sur une distribution Ubuntu, Debian...

Pour **Debian** : <u>https://www.duhaz.fr/blog/tag/docker</u> Pour **Debian** : <u>https://www.forum-nas.fr/threads/tuto-installation</u> Pour **Ubuntu** : <u>https://www.duhaz.fr/blog/installation-de-docker-sous-linux</u>